Once you receive an email invitation to the portal, follow the below steps to set up and account and return your intake paperwork.

The name of the portal is 'MY HEALTH RECORD'. You will get an email with a link to the secure portal. Please enter:

First Name Last Name Date of Birth Zip Code

This is what you will get after you have been invited to the portal:

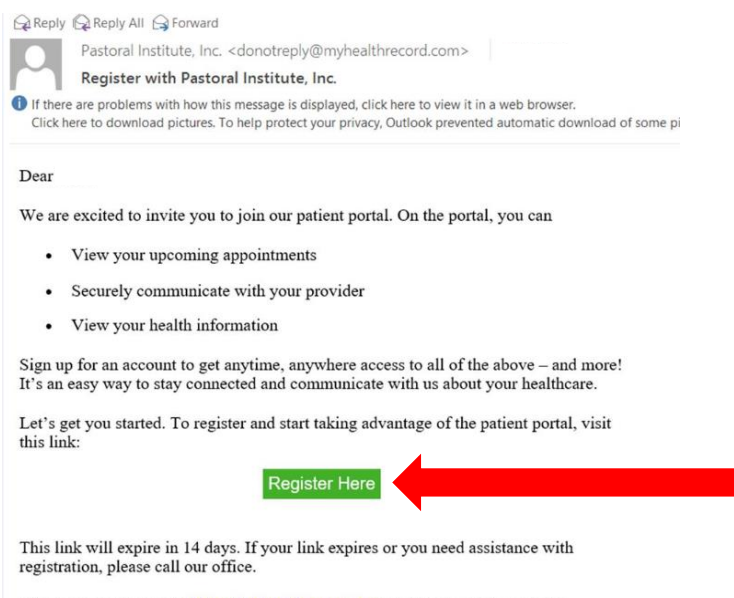

After you register, go to https://myhealthrecord.com anytime to visit our portal.

Thank You,

#### Once you register and set up your portal access you will receive this email message:

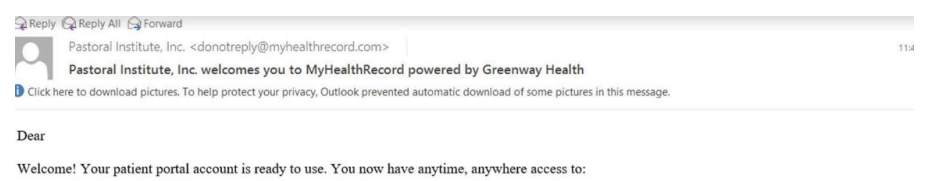

- Communicate with your provider
- View your health information
- · And even manage your family's care

With our patient portal, it's easy to stay connected and communicate with us about your healthcare. Visit <u>https://myhealthrecord.com</u> to access your account.

The portal is a great way to stay informed about your health. Log in today!

Thank You,

Pastoral Institute, Inc.

Note: Please do not reply to this email. If you have any questions or concerns, please contact our office. You received this email because you are registered on <a href="https://myhealthcoord.com">https://myhealthcoord.com</a> with the email address: If you believe you received this message in error, please contact us immediately.

| $\div$ $\rightarrow$ C $	ilde{}$ myhealthrecord.com/Portal/SSO                                                                                                    |                                                  | ॰ 🌣 📀      |
|----------------------------------------------------------------------------------------------------|--------------------------------------------------|------------|
| <b>+</b> My Health<br><b>Record</b>                                                                                                    |                                                  | LOGIN HELP |
| Meter California<br>My Health Record S<br>How want are for meter on a 2012/00 for all de los<br>How want are for meter on a 2012/00 for all de los<br>Historia<br>Alce al Newman                                                                                                    | • Log in<br>Username<br>Password                 |            |
| Viala Para excess<br>Viala Viala Via | LOG IN<br>• Forgot Username<br>• Forgot Password |            |

Once the portal is setup, you can log in to <u>www.myhealthrecord.com</u>

This is the home page If you are completing paperwork for us, it can be found in "Documents & Forms".

|                      | Pastoral Institute, Inc.                                | (706) 649-6500<br>For emergencies, please call 911                          |
|----------------------|---------------------------------------------------------|-----------------------------------------------------------------------------|
|                      | My Health My Messages My Appointments My Profile        | Welcome, Test!                                                              |
| Summary              | My Health Record                                        | O Retrieve your latest Health Record.                                       |
| Visits               | Your record was last received on 4/17/2020 at 10:51 AM. |                                                                             |
| Medications          | VIEW Last 3 years                                       | Send Jownload                                                               |
| Growth Charts        | Client Name                                             |                                                                             |
| Patient<br>Education |                                                         | Patient #5033                                                               |
| Documents &<br>Forms | Vitals                                                  | Activities swimming, tennis, volleyball, church<br>Last Updated: 08/13/2018 |

Click on the appropriate form (this will open a new window) and complete the form.

| PASTORAL<br>INSTITUTE | Pastoral Institute, Inc. |                         |                 |            |           |  |
|-----------------------|--------------------------|-------------------------|-----------------|------------|-----------|--|
|                       | My Health                | My Messages             | My Appointments | My Profile |           |  |
| Summary               | Docum                    | nents & Fo              | orms            |            |           |  |
| Visits                |                          |                         |                 |            |           |  |
| Medications           | New F                    | Patient<br>Intake Forms |                 |            | 1.4MB PDF |  |
| Growth Charts         | Minor                    | Client Intake For       | rm              |            | 1.5MB PDF |  |
| Patient<br>Education  |                          |                         |                 |            |           |  |
| Documents &<br>Forms  |                          |                         |                 |            |           |  |

### Click "SAVE & PRINT"

| If you are disconnected during a <b>pho</b> | ne session, call your clinician back im | mediately. If you and your clinici |
|---------------------------------------------|-----------------------------------------|------------------------------------|
| are unable to reconnect via the phor        | ie, your clinician will send you a mess | age via the client portal.         |
|                                             |                                         |                                    |
| Client Full Name                            | Date (mm,                               | /dd/yyyy)                          |
|                                             |                                         |                                    |
| Full Name of Person Filling Out Form        | Relationsh                              | nip to Client                      |
|                                             | and laffing that I                      |                                    |
| am responsible for executing this agree     | eement on the date of                   |                                    |
|                                             | Complete (signed forms may also         | 52 Secure fax at (706) 649-652     |

Click "Save as PDF" in drop box, then click SAVE.

| PASTORAL INSTITUTE<br>2022 15th Avenue   Columbus, Georgia 31901                                                |   | Print           |             | 9 pages |
|----------------------------------------------------------------------------------------------------|---|-----------------|-------------|---------|
| 706-649-6500   800-649-6446   Fax 706-649-6521 Payment Type:<br>OQ                                              |   |                 |             |         |
| Name Date of Rith Are                                                                                           |   | Destination     | Save as PDF | -       |
| Address:                                                                                                    |   |                 |             |         |
| City: State: Zip:                                                                                               |   | Dagaa           |             |         |
| Social Security #: Gender: Race: Ethnicity:                                                                     |   | Payes           | All         | Ť       |
| Home Phone: Mobile: Work:                                                                                       |   |                 |             |         |
| Email:                                                                                                    |   | Pages per sheet | 1           | •       |
| Preferred method of contact: Mobile Home Work / Voice Text Email                                                |   |                 |             |         |
| Employer/School:                                                                                                |   |                 |             |         |
| Religion: Church:                                                                                               |   |                 |             |         |
| Marital Status: Single Live-In Married Divorced Widowed                                                         |   |                 |             |         |
| Military Status: Active Veteran Disabled Retired Dependent                                                      |   |                 |             |         |
| Spouse (if applicable): Name:                                                                                   |   |                 |             |         |
| Date of Birth: Age: Social Security #:                                                                          |   |                 |             |         |
| Employer:                                                                                                    |   |                 |             |         |
| Emergency Contact Name: Relation:                                                                               |   |                 |             |         |
| Home/Cell Phone: Work Phone:                                                                                    |   |                 |             |         |
| Autress                                                                                                    |   |                 |             |         |
| Primarce: Policy/Member ID #:                                                                                   |   |                 |             |         |
| Policy Holder's Name: Policy Holder's Social Security #                                                         |   |                 |             |         |
| Policy Holder's Date of Bitth: Dalicy Holder's Employer:                                                        |   |                 |             |         |
| Secondary Insurance: Policy/Member ID #:                                                                        |   |                 |             |         |
| Policy Holder's Name: Policy Holder's Social Security #:                                                        |   |                 |             |         |
| Policy Holder's Date of Birth: Policy Holder's Employer:                                                        |   |                 |             |         |
| In order to file your insurance, we must have a copy of your insurance card(s).                                 |   |                 |             |         |
| and the first of the second second second second second second second second second second second second second |   |                 | Save        | Calcel  |
|                                                                                                    |   |                 |             |         |
| Accredited by Soliten Institute 1 Revised April 2020                                                            | - |                 |             |         |

## After the completed document is SAVED, CLICK "My Messages"

|               | Pastoral Institute, Inc.   |           |  |  |
|---------------|----------------------------|-----------|--|--|
|               | My Healti My Messages Iy A |           |  |  |
| Summary       | Documents & Forms          |           |  |  |
| Visits        |                            |           |  |  |
|               | New Patient                |           |  |  |
| Medications   | Adult Intake Forms         | 1.4MB PDF |  |  |
|               | Minor Client Intake Form   | 1.5MB PDF |  |  |
| Growth Charts |                            |           |  |  |
| Detiont       |                            |           |  |  |

#### Click "+New" to start a message

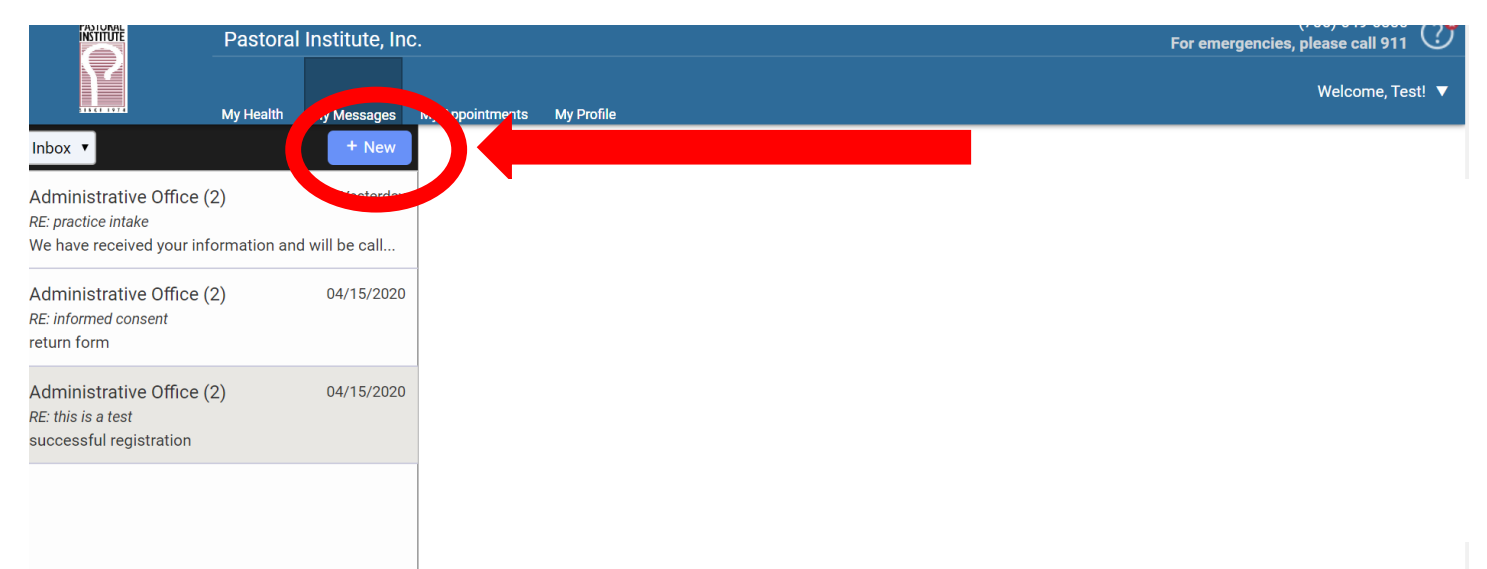

#### DO NOT SELECT A PROVIDER for return on intake paperwork!!!

(NOTE: Once you are established as a client and your paperwork is successfully submitted you will be able communicate with your clinician through 'My Messages')

# New Message

| To: Select Provider   From: reaction I would like to Please choose | To: Select Provider               |  |
|--------------------------------------------------------------------|-----------------------------------|--|
| I would like to Please choose                                      | FION. TOTAL                       |  |
| I would like to Please choose 🔻 🔻                                  |                                   |  |
| I would like to Please choose 🔻 🔻                                  |                                   |  |
|                                                                    | I would like to Please choose 🔻 🔻 |  |

In this drop box, choose "ask a general question"

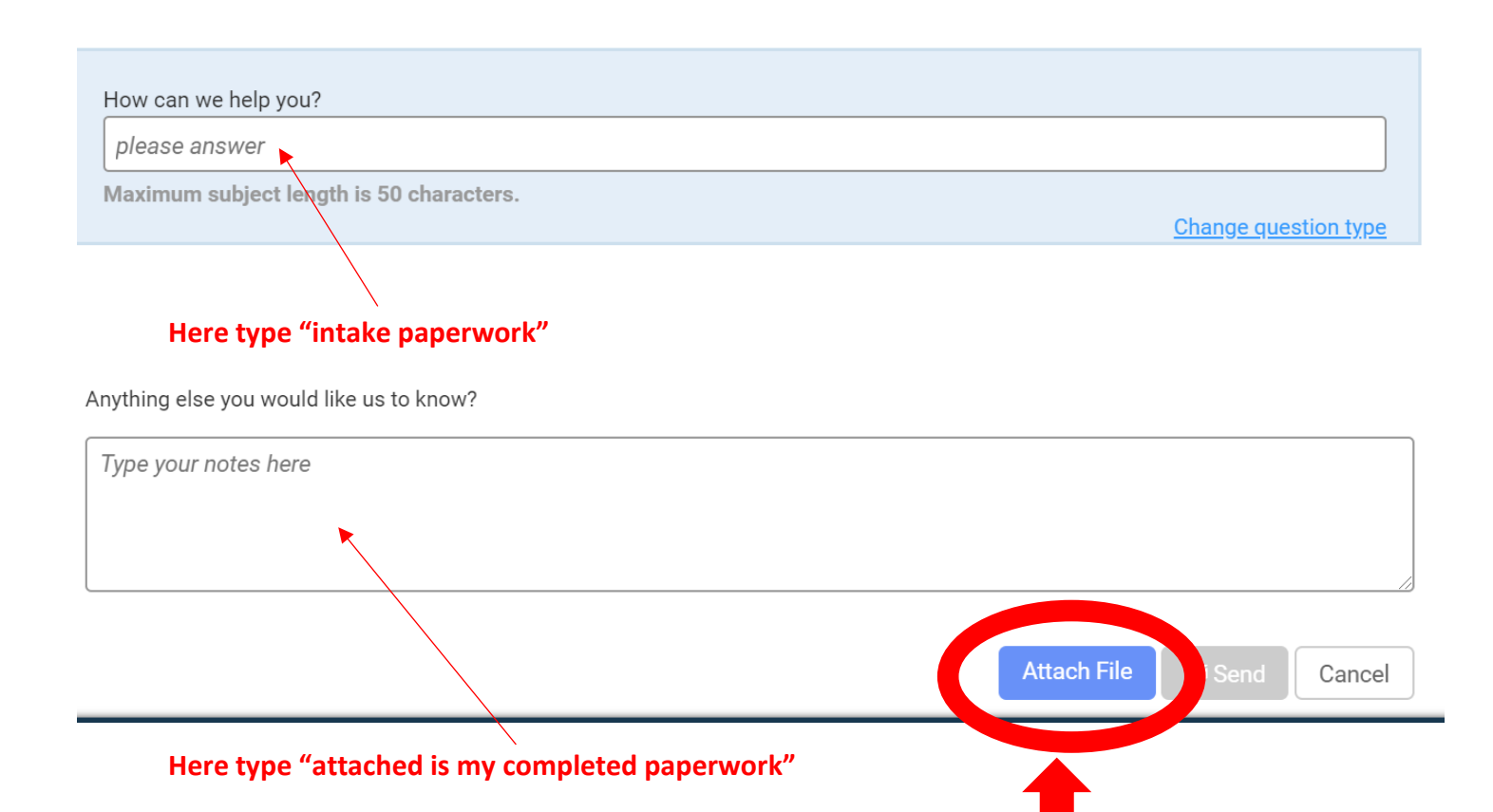

Click "Attach a File". Attach the file with the completed paperwork.

It may say "Attaching your file. This may take up to a minute"

Then Click SEND

| How can we help you?                     |                      |
|------------------------------------------|----------------------|
| intake paperwork                         |                      |
| Maximum subject length is 50 characters. | Change question type |
| Anything else you would like us to know? |                      |
| Here is my intake paperwork.             |                      |
|                                          |                      |
|                                          |                      |
| • Øpractice 2.pdf ×                      |                      |
|                                          |                      |